# 2. 業務プログラムの実行

## 2.1 メニューの操作

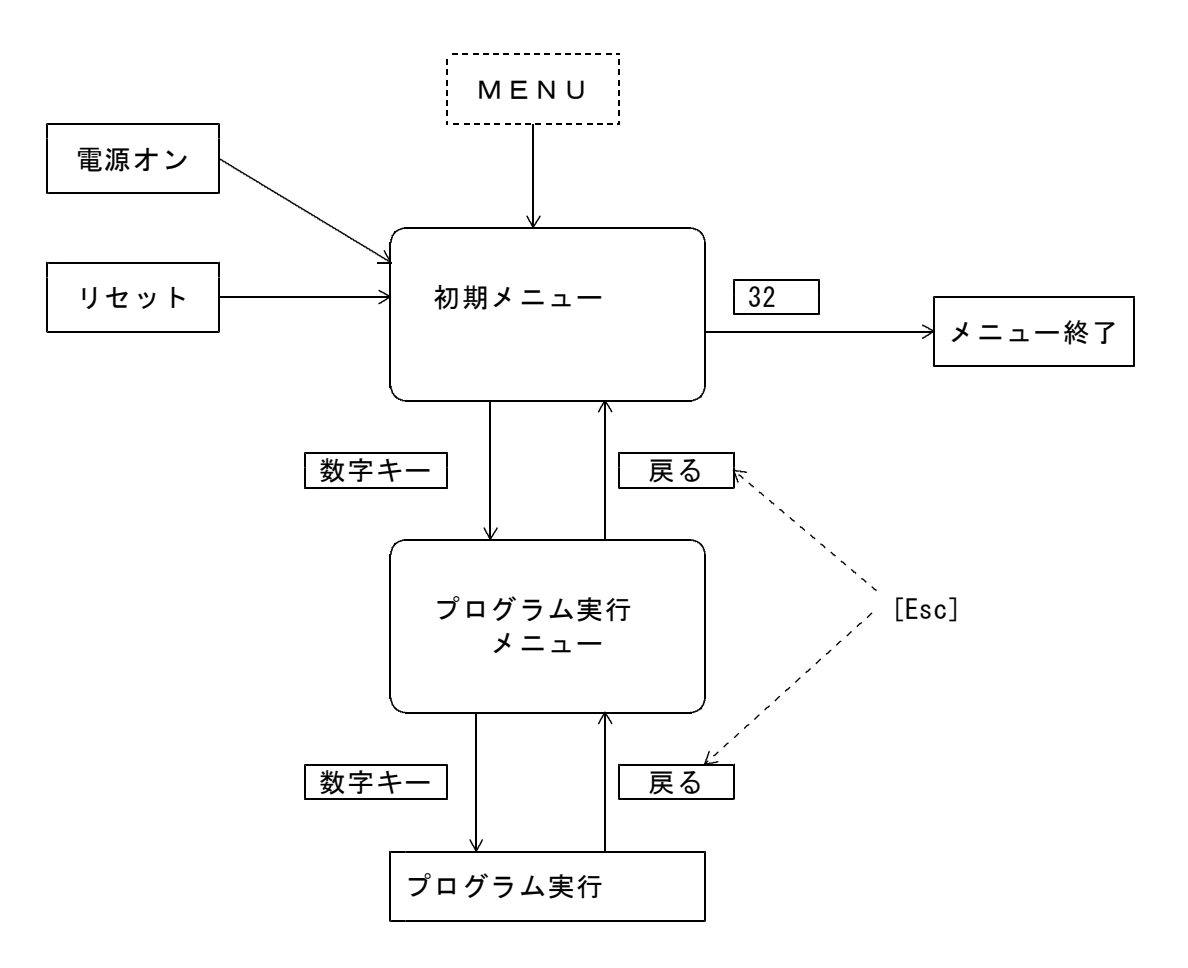

メニュー画面

| LPGXII- (BPF)                 |                            |
|-------------------------------|----------------------------|
| 上書 14-09-30 丸菱 LPG販列          | 売業システムメニュー BPFMENU V130415 |
| 初期メニュー                        | 横浜ガス株式会社・新システム BPF         |
|                               |                            |
| <ol> <li>1 各種問い合わせ</li> </ol> | 17 ガス料金定額制 OP              |
| 2 販売管理·日次処理(基本)               | 18 営業支援システム OP             |
| 3 請求書、口座振替                    | 19 集中監視接続 OP               |
| 4 配送/容器管理                     | 20 灯油配達管理 OP               |
| 5 受注、納品管理 OP                  | 21 オートガス売上管理 OP            |
| 6 保安管理                        | 22 一般高圧ガス販売・仕入管理(OP)       |
| 7 保安調査サブシステム OP               | 23 一般高圧ガス容器管理(OP)          |
| 8 仕入/在庫管理 OP                  | 24 他システムとのデータ交換 OP         |
| 9 顧客管理                        | 25 他システムとのデータ交換 OP         |
| 10 マスターメンテナンス                 | 26 充填管理 OP                 |
| 11 マスターリスト                    | 27 コンビニ/クレジット関連            |
| 12 月次締め処理                     | 28 随時処理、ユーティリティ            |
| 13 年次処理                       |                            |
| 14 保証金・解約・コード変更管理             | 30 データベース切り替え(例)           |
|                               | 31 アクセス社内用                 |
|                               | 32 LPGメニューの終了              |
|                               | 実行するプログラム番号 0 ESC          |
| 実行するプログラムの番号を、1-32            | の数字で入力します。                 |
| メニューを終了するには、32を入力し            | ます。                        |
| OP:                           |                            |
|                               |                            |

メニューは、<br/>
電源オン<br/>
、<br/>
「ヒPGメニュー」アイコンを押したときには、常に初期メニューが表示されます。初期メニューから直接実行するプログラムはなく、下位のメニューに切り換えてから実行します。

メニューから何かを実行するには、1~32の数字で画面の項目を指定します。例えば、初期メニュ 一画面から、「販売管理・日次処理(基本)」を実行するには、

[ 2] 「Enter」

とします。この後下位画面になりますから、例えば、「売上伝票の入力」を実行したければ、

[ 2] [Enter]

| 上書     14-09-30     丸菱     L P G 販売業システムメニュー     BPFMENU     V13041       2     販売管理・日次処理(基本) <ul> <li>日方ス株式会社・新ジステム BPF</li> </ul> 1     検針伝票の入力 <ul> <li>7</li> <li>入力データモニタリスト印刷</li> <li>8</li> <li>手書き検針伝票印刷</li> <li>9</li> <li>担当別売上日計表の印刷</li> <li>20</li> <li>商品別売上日計表の印刷</li> <li>21</li> <li>得意先別売上日計表</li> <li>22</li> <li>売上日計表</li> <li>23</li> <li>入金日計表</li> <li>24</li> <li>未検針一覧表の印刷</li> <li>24</li> <li>未検針一覧表の印刷</li> </ul> | I) LPGXII- (BPF)                     |                           |
|----------------------------------------------------------------------------------------------------|--------------------------------------|---------------------------|
| 2 販売管理・日次処理(基本)         超振力ス株式会社・新システム BP           1 検針伝票の入力         17 入力データモニタリスト印刷           2 売上伝票の入力         18 手書き検針伝票印刷           3 入金伝票の入力         19 担当別売上日計表の印刷           5 納品書の印刷(一太郎)         21 得意先別売上日計表の印刷           6 検針データを作成         22 売上日計表           7 検針ハンディ送信(USB)         23 入金日計表           8 検針パンディ受信(USB)         24 未検針一覧表の印刷           9 検針データを作成         24 未検針一覧表の印刷                                             | 上書 14-09-30 丸菱 LPG販売                 | 売業システムメニュー BPFMENU V13041 |
| 1 検針伝票の入力       17 入力データモニタリスト印刷         2 売上伝票の入力       18 手書き検針伝票印刷         3 入金伝票の入力       19 担当別売上日計表の印刷         2 商品別売上日計表の印刷       20 商品別売上日計表の印刷         5 納品書の印刷(一太郎)       21 得意先別売上日計表の印刷         6 検針データを作成       22 売上日計表         7 検針ハンディ送信(USB)       23 入金日計表         9 検針データを更新       24 未検針一覧表の印刷         10 集金データを作成       20 市山市                                                                                              | 2 販売管理·日次処理(基本)                      | 横浜ガス株式会社・新システム BPF        |
| 1 検針伝票の入力         17 入力データモニタリスト印刷           2 売上伝票の入力         18 手書き検針伝票印刷           3 入金伝票の入力         19 担当別売上日計表の印刷           2 売山         2 商品別売上日計表の印刷           5 納品書の印刷(一太郎)         21 得意先別売上日計表の印刷           6 検針データを作成         22 売上日計表           7 検針ハンディ送信(USB)         23 入金日計表           8 検針データを更新         24 未検針一覧表の印刷           10 集金データを作成         24 未検針一覧表の印刷                                                                |                                      |                           |
| 2     売上伝票の入力     18 手書き検針伝票印刷       3     入金伝票の入力     19 担当別売上日計表の印刷       20     商品別売上日計表の印刷       5     納品書の印刷(一太郎)     21 得意先別売上日計表の印刷       6     検針データを作成     22 売上日計表       7     検針パンディ送信(USB)     23 入金日計表       8     検針データを更新     24 未検針一覧表の印刷       10     集金データを作成     24 未検針一覧表の印刷                                                                                                    | 1 検針伝票の入力                            | 17 入力データモニタリスト印刷          |
| 3 入金伝票の入力         19 担当別売上日計表の印刷           20 商品別売上日計表の印刷         20 商品別売上日計表の印刷           5 納品書の印刷(一太郎)         21 得意先別売上日計表の印刷           6 検針データを作成         22 売上日計表           7 検針ハンディ送信(USB)         23 入金日計表           8 検針ハンディ受信(USB)         24 未検針一覧表の印刷           9 検針データを更新         10 集金データを作成                                                                                                    | 2 売上伝票の入力                            | 18 手書き検針伝票印刷              |
| 20 商品別売上日計表の印刷       5 納品書の印刷(一太郎)       21 得意先別売上日計表の印刷       6 検針データを作成       7 検針ハンディ送信(USB)       8 検針ハンディ受信(USB)       9 検針データを更新       10 集金データを作成                                                                                                    | 3 入金伝票の入力                            | 19 担当別売上日計表の印刷            |
| 5 納品書の印刷(一太郎)     21 得意先別売上日計表の印刷       6 検針データを作成     22 売上日計表       7 検針ハンディ送信(USB)     23 入金日計表       8 検針アータを更新     24 未検針一覧表の印刷       9 検針データを作成     24 未検針一覧表の印刷                                                                                                    |                                      | 20 商品別売上日計表の印刷            |
| 6 検針データを作成     22 売上日計表       7 検針ハンディ送信(USB)     23 入金日計表       8 検針アンディ受信(USB)     24 未検針一覧表の印刷       9 検針データを更新     10 集金データを作成                                                                                                    | 5 納品書の印刷(一太郎)                        | 21 得意先別売上日計表の印刷           |
| 7 検針ハンディ送信(USB)     23 入金日計表       8 検針ハンディ受信(USB)     24 未検針一覧表の印刷       9 検針データを更新     10 集金データを作成                                                                                                    | 6 検針データを作成                           | 22 売上日計表                  |
| 8 検針ハンディ受信(USB)     24 未検針一覧表の印刷       9 検針データを更新     10 集金データを作成                                                                                                    | 7 検針ハンディ送信(USB)                      | 23 入金日計表                  |
| 9 検針データを更新<br>10 集金データを作成                                                                                                    | 8 検針ハンディ受信(USB)                      | 24 未検針一覧表の印刷              |
| 10 集金データを作成                                                                                                    | <ol> <li>9 検針データを更新</li> </ol>       |                           |
|                                                                                                    | 10 集金データを作成                          |                           |
| 11 集金ハンディ送信(USB) 27 入力伝票の取り消し                                                                                                    | <ol> <li>11 集金ハンディ送信(USB)</li> </ol> | 27 入力伝票の取り消し              |
| 12 集金ハンディ受信(USB) 28 入力伝票の更新                                                                                                    | 12 集金ハンディ受信(USB)                     | 28 入力伝票の更新                |
| 13 集金データを更新 29 検針入力の取り消し                                                                                                    | 13 集金データを更新                          | 29 検針入力の取り消し              |
| <u>30</u> 検針伝票明細を直接修正                                                                                                    |                                      | 30 検針伝票明細を直接修正            |
| 15 検針/集金結果の再印刷                                                                                                    | 15 検針/集金結果の再印刷                       |                           |
| 32 全データの保存                                                                                                    |                                      | 32 全テータの保存                |
| 実行するブログラム番号 ■0 ESC                                                                                                    |                                      | 実行するフロクラム番号 0 ESC         |
| 実行するフロクラムの番号を、1-32の数字で人力します。                                                                                                    | 美行するフロクラムの番号を、1-32                   | 2の数字で人力します。               |
| [LSC] モーを押すと、初期メニューに戻ります。                                                                                                    | [LSC]モーを押すと、初期メニューに戻                 | ります。                      |
| UP.                                                                                                    | UP -                                 |                           |

とします。

メニューを上位に戻すには、

[Esc]

とします。初期メニューで、32を入力するとメニューが終了しますから、注意して下さい。 間違って、メニューを終了してしまって、もう一度たち上げたいときは、

「LPGメニュー」アイコンをダブルクリック

します。コンピュータを再起動しても、メニューは起動されます。

### 2. 2 プログラムの実行/終了

表示されているメニューから、該当のプログラムを見つけ、メニューの番号を数字で、入力します。

メニューから起動後、キー入力が可能になるまで

```
準備中です。少しお待ち下さい。
```

という、メッセージが表示されることがあります。このメッセージが表示されている間は、何も入力で きませんから、メッセージが消えるまで、数秒待って下さい。

処理プログラムが準備完了すると、そのプログラム固有の画面が表示されます。 このとき、ファンクションキーは、すべてに共通で、次の意味を持っています。

| F 1   | : キー入力の訂正。項目を1つ戻す。    |
|-------|-----------------------|
| F 2   | : コード順に次に移る。          |
| F 3   | : 検針順に次に移る。           |
| F 4   | : コードの逆順に移る。          |
| F 5   | : 名前による得意先の検索。        |
| F 6   | :名前、住所の部分検索。          |
| F 7   | :次画面の表示。              |
| F 8   | :前画面の表示。              |
| F 9   | : 確認「イエス」             |
| F 1 1 | : 確認「ノー」              |
| Esc   | : プログラムを終了して、メニューに戻る。 |

| - Ocal months                                                                                                    |                                                                                      |                                                                                                    |
|----------------------------------------------------------------------------------------------------|--------------------------------------------------------------------------------------|----------------------------------------------------------------------------------------------------|
| 上書 14-09-30 丸菱<br>担当<br>得意先                                                                                               | 検針伝票入力     処理年月       前     検針田当       検針田当     検針日                                  | BPF HNDKENS2 V140930<br>201408                                                                                                    |
| 任所                                                                                                    |                                                                                      | し、北大海県」                                                                                                    |
| 電話           検計値           前回指針値           使用量           力ス料金           消費税           面容変動調整           前回使用量           二日 | 伝票番号<br>請水項目<br>売掛残金<br>リ-ス割減<br>税込料金<br>請求額<br><b>値引額</b><br>今回入金額<br>差引残金<br>通子見残金 | 配送・点旋項目           前回配送日           配送時指計           予測指計           安全率           月平均           予測配送日           配送子定日           保安点後 |
| メータ交換日                                                                                                    | 入全区分                                                                                 | 料金夷                                                                                                    |
| 交換使日量                                                                                                    | 備者                                                                                   | 単価                                                                                                    |
| 引取指針                                                                                                    | PH 5                                                                                 | 基本料金                                                                                                    |
| 中間ファイル = M·¥I PGDT¥TE                                                                                                    | NOOO10 BTR                                                                           | and the trades                                                                                                    |
| <u>売</u> 掛金<br>日付項目                                                                                                    | <mark> </mark>                                                                       | メータ変換率<br>点検結果                                                                                                    |
|                                                                                                    |                                                                                      | 任意区分<br>税表示                                                                                                    |
| Fn 訂正 検針順                                                                                                    | 検索 検索2                                                                               |                                                                                                    |

実行するプログラムによっては、上記のように、画面の最下行にファンクションキーのガイダンスが表 示されるものがあります。

Lesc キーを押すと、プログラムはその時点でただちに終了します。従って、データの入力中に 誤って押すと、そのデータは入力/更新されず、コンピュータの中では以前のままです。

### 2.3 プログラムの実行を中断

実行中のプログラムを強制的に中断する方法です。印刷中のプログラムや実行時間が長くて、途中で 止めたいときに使用します。

Windows 7の場合で記述しています。

データの入力待ちの状態では、通常 [Esc] キーで正常に終了して下さい。 印刷中のプログラムは、ほとんどデータの更新を伴っていませんから、中断してもデータには影響はあ りませんが、印刷なしでデータ更新に長時間を要するプログラム(例えば、月末締め処理)もあります から、それを中断する場合は、サポート担当者に相談して下さい。

(1) [Ctrl]と[Alt]を押しながら、[Delete]キーを押します。
 「タスクマネージャー」を起動します。

[タスクバー]を右クリックしても同様の画面が表示されます。

| ツール バー(T)         | • |
|-------------------|---|
| 重ねて表示(D)          |   |
| ウィンドウを上下に並べて表示(T) |   |
| ウィンドウを左右に並べて表示(I) |   |
| デスクトップを表示(S)      |   |
| タスク マネージャーの起動(K)  |   |
| タスク バーを固定する(L)    |   |
| プロパティ(R)          |   |

(2) 「タスクマネージャー」の「アプリケーション」をクリックします。

| ·ウ(W) ヘルプ(H)             |
|--------------------------|
| ットワーク ユーザー               |
| 状態                       |
| 実行中<br>実行中<br>実行中<br>実行中 |
| 刃9替え(S) 新しいタスク(N))       |
|                          |

(3) 終了したい、プログラムをクリック(通常は、今実行しているものになっている)して [タスクの終了]をクリックします。

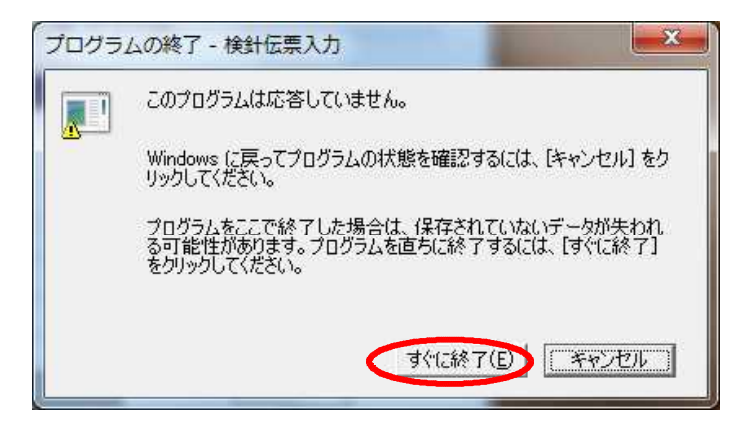

このような画面が表示されるので、[すぐに終了]をクリックします。 さらに、次のような画面が表示されたら、「プログラムを終了します」をクリックします。

| ません                     |
|-------------------------|
| 決策を確認できます。プログラムを閉じると、情報 |
| ラムを終了します                |
|                         |
|                         |
|                         |

数秒で、タスクマネージャの画面から、プログラムが消えます。

(4) タスクマネージャを閉じて下さい。

#### 2. 4 印刷ジョブの削除

<プリントサーバを使用しているときの、印刷データ削除方法です>

- すでに、サーバーに転送されてしまった印刷データを削除したいときがあります。 ①紙がつまったので最初からやり直したい。 ②まちがって、いらないものを、たくさん印刷してしまった。 ③印刷するプリンタを間違えた。 ④紙の位置があっていない。
- このようなときには、次の手順を行います。
  - ①印刷を処理しているプログラムを終了させます。
     (前項の「プログラム中断」で行います。)
     すでにプログラムが終了していれば、この操作は不要です。

以下の操作は、プリンタの接続されているパソコンで行って下さい。 LANケーブルで接続されているプリンタであるならば、自身のパソコンでも良いです。 他のパソコン経由で印刷しているときは、そのパソコンの画面で操作して下さい。

[スタート]をクリックし、設定にカーソルを合わせます。
 次のような画面が表示されるので、「プリンタ」をクリックします。

※「スタート」をクリックしたときに、すぐに「プリンタ」フォルダが見える ように設定されている場合もあります。

|      | P I   | 設定(S)    | 🛛 🔁 IDHO-N KANQ)      |
|------|-------|----------|-----------------------|
| 20   | 12207 |          | 2 ネットワークとダイヤルアップ接続(N) |
| Sio  |       | 検索©)     |                       |
| ofes | 2     | <u> </u> |                       |

②プリンタフォルダが開かれます。

| S           | I all a la la la la la la la la la la la |         | Ì         |
|-------------|------------------------------------------|---------|-----------|
| ブリンタの追      | Canon<br>L ASER                          | LBP-430 | Microsoft |
| 99 <u>0</u> | LAOLN                                    |         |           |
|             |                                          |         |           |

LBP-430は例です。 コンピュータの構成によって 名称は異なります。 通常プリンタの機種がわかる ような名前を付けています。 (名前の変更は可能です)

③LBP-430を開きます。

| キュメント名                                       | 状態  | オーナー             | 進行状況                   | 開始日時                                   |  |
|----------------------------------------------|-----|------------------|------------------------|----------------------------------------|--|
| LPT1 Catch (NWREDIR)<br>LPT1 Catch (NWREDIR) | 印刷中 | MASAHI<br>MASAHI | 0 ハイト / 985<br>995 ハイト | 12:50:05 99/12/04<br>12:51:01 99/12/04 |  |
|                                              |     |                  |                        |                                        |  |

#### ④例えば、2番目の印刷待ちデータを削除したい場合

| 🔹LBP-430             |     |                  |                        |                                        | _ 🗆 × |
|----------------------|-----|------------------|------------------------|----------------------------------------|-------|
| フリンタ(P) ドキュメント(D) ま  | 気の  | /7°(H)           |                        |                                        |       |
| ドキュメント名              | 状態  | オーナー             | 進行状況                   | 開始日時                                   |       |
| LPT1 Catch (NWREDIR) | 印刷中 | MASAHI<br>MASAHI | 0 バイト / 985<br>995 バイト | 12:50:05 99/12/04<br>12:51:01 99/12/04 |       |
| <br> 印刷待ちジョブ数:2個     |     |                  |                        |                                        |       |

ドキュメント名を、クリックして、上例のように反転表示させます。 このまま、「Delete」キーを押すと、2番目は削除されます。

全部を削除したいときは、 プリンタ(P) --> 印刷ジョブのクリア(U) の順にクリックします。

<削除しても、すでにプリンタに転送されたデータは、印刷されます。そのデータを 削除したいときは、プリンタでリセットを行って下さい。リセットのしかたは、プ リンタによって異なります。>

通常は、電源のオフ、オンで行います。

ここまで削除して再開(プリンタをオンライン)したときに、印刷が終了しない場合があります。 それは、Windowsが、エラーを判断して、再試行をしているためです。 その場合は、次の操作を行って下さい。

①「コントロールパネル」-->「管理ツール」-->「サービス」

Print Spooler を右クリックして「停止」する。

| 物サービス                           |                                            |                                     |                                                                      |                       |                                         |                                       |
|---------------------------------|--------------------------------------------|-------------------------------------|----------------------------------------------------------------------|-----------------------|-----------------------------------------|---------------------------------------|
| ファイル( <u>F</u> ) 操作( <u>A</u> ) | 表示(V) ヘルブ(H)                               |                                     |                                                                      |                       |                                         |                                       |
| ← → 💽 🚰 🕢                       | ) 🗟 😰 🖬 🕨 🔳 💷 🖦                            |                                     |                                                                      |                       |                                         |                                       |
| 🍓 サービス (ローカル)                   | 🍇 サービス (ローカル)                              | 2                                   |                                                                      |                       |                                         |                                       |
|                                 | Print Spooler                              | 名前 /                                |                                                                      | 説明                    | 状態                                      | スター 🔼                                 |
|                                 | サ <u>ービスの停止</u><br>サ <u>ービスの再起動</u>        | Network<br>Network                  | CDDE<br>DDE DSDM<br>Cocation                                         | 同じコ<br>Dyna<br>ネット    | 開始                                      | 無効<br>無効<br>手動                        |
|                                 | 説明:<br>遅延印刷をするために、ファイルを読み込ん<br>でメモリに格納します。 | NT LM :<br>Office S<br>PDFCre       | Security Su<br>Security Su<br>Source Engi<br>atorMessag<br>ance Logs | 自動<br>名前<br>更新<br>あらか | 開始                                      | 于動<br>手動<br>無効<br>自動<br>手動            |
|                                 |                                            | Plug an<br>Portable                 | d Play<br>• Media Seri                                               | ユーザ<br>Retrie         | 開始                                      | 自動<br>手動                              |
|                                 |                                            | Print S<br>Protec<br>QoS R<br>Remot | 開始(S)<br>停止(Q)<br>一時停止(L)<br>再開(M)<br>再起動(E)                         | D<br>D                | 4                                       | 自動<br>自動<br>手動<br>手動<br>手動            |
|                                 | ↓<br>\ 拡張 √ 標準 /                           | <u> </u>                            | すべてのタス・                                                              | ク(K)                  |                                         | 4                                     |
|                                 |                                            |                                     | 最新の情報                                                                | (:更新( <u>E</u> )      | ) – – – – – – – – – – – – – – – – – – – | 1                                     |
| 上音                              |                                            |                                     | プロパティ(                                                               | ß                     | ます                                      | · · · · · · · · · · · · · · · · · · · |
| 9 顧客                            | 管理                                         | 80<br>61                            | ヘルプ(日)                                                               |                       |                                         | 503<br>                               |

②「スタート」-->「ファイル名を指定して実行」から、「SPOOL」を起動する。

| ファイル名  | を指定して実行 ? 🔀                                         |
|--------|-----------------------------------------------------|
| -      | 実行するプログラム名、または開くフォルダやドキュメント名、インターネットリソース名を入力してください。 |
| 名前(①): | SPOOLI                                              |
|        | OK キャンセル 参照(B)                                      |

| ファイル(E) 編集(E) 表示(V     | ァイル(E) 編集(E) 表示(V) お気に入り(A) ツール(D) ヘルプ(H) |                                                                                                    |        |
|------------------------|-------------------------------------------|----------------------------------------------------------------------------------------------------|--------|
| 🕲 🕫 - 🕥 - 🍺            | 🔎 検索 🌔 フォルダ 🔒 🎯 🕻                         | × 🖌 💷 -                                                                                                    |        |
| アドレス(型) 🛅 C:¥WINDOWS¥s | ystem32¥spool                             | a shared a particular second second sec | 🔽 🛃 移動 |
| 名前 🔺                   | サイズ 種類                                    | 更新日時                                                                                                    |        |
| odrivers               | ファイル フォルダ                                 | 2009/07/22 17:27                                                                                                    |        |
| PRINTERS               | ファイル フォルダ                                 | 2010/05/17 17:13                                                                                                    |        |
| prtprocs               | ファイル フォルダ                                 | 2009/05/11 9:49                                                                                                    |        |
| XPSEP                  | ファイル フォルダ                                 | 2009/05/11 9:49                                                                                                    |        |

③ P R I N T E R S を開いて内容を削除する。 下の絵のようになれば、O K。画面を閉じる。

| 😂 C:¥WINDOWS¥system321                              | spool¥PRINTERS         |             |          |
|-----------------------------------------------------|------------------------|-------------|----------|
| ファイル(E) 編集(E) 表示(⊻)                                 | お気に入り(A) ツール(T) ヘルプ(H) |             | <b>.</b> |
| 🌀 戻る 🔹 🕥 🕤 🏂 🎾                                      | )検索 🌔 フォルダ 🕼 🎲 🗙       | <b>19</b> • |          |
| アドレス(D) 🛅 C:¥WINDOWS¥system32¥spool¥PRINTERS 🛛 🕑 移動 |                        |             |          |
| 名前 🔺                                                | サイズ 種類                 | 更新日時        |          |
| -010                                                | リコス 催却                 | 更新口时        | 1/       |
|                                                     |                        |             |          |
|                                                     |                        |             |          |
|                                                     |                        |             |          |
|                                                     |                        |             |          |

④①の手順で「停止」したスプーラを「開始」する。

以上で、プリンタに溜まったデータは削除されました。

伝票類などは、先頭から再度印刷を行うと、用紙がもったいないです。 次に印刷プログラムを実行したときに、用紙の位置合わせ等を確認したら、「印刷開始得意先」 を指定して下さい。このコードは、正常に印刷された最後のコードを指定します。

次の例は、「010101000」までは、正常に印刷されたので、そこから最後までを印刷するものです。(省略すると、先頭から再度印刷されます)

| ■ 検針請求書印刷                     |                                            |                              |                                     |                                                    |                            |                       |
|-------------------------------|--------------------------------------------|------------------------------|-------------------------------------|----------------------------------------------------|----------------------------|-----------------------|
| 上書 10-06-10                   | TS-GAS 検                                   | 針 請                          | 求書                                  | ED刷                                                | HNLKENPR                   | V100517               |
| 営業所                           |                                            |                              |                                     |                                                    |                            | <u> 秋公</u> 」          |
| 印刷開始得意先 [0<br>]               | 0101010000<br>指定のないと<br>「から」を省町<br>「まで」を省町 | から<br>きは先頭<br>客したとき<br>客したとき | 「99999999<br>からすべ<br>きは、先頭<br>きは、「か | 99 <mark>9</mark> まで<br>てを印刷しま<br>頂から「まで<br>から」から最 | Eす。<br>」を印刷しる<br>後までを印刷    | ます。<br>削します。          |
| 中間ファイルか<br>中間ファイルの            | ら印刷デー?<br>)作成は検針語                          | タをプリン<br>青求書印属               | ノタ(こ送り<br>別(HNLKEN                  | ります。<br>SY)(HNLKENS                                | 2)で行いまう                    | す。                    |
| 印刷を中断した<br>を続けたいとき<br>印刷が完了した | :ときは、中間<br>は、上記の<br>:ときは、最待                | 調ファイリ<br>印刷開始<br>後の「確言       | レが残って<br>台得意先<br>忍」メッt              | ています。中<br>(こ、得意先<br>ュージで、Y                         | 断した途中が<br>コードを入り<br>esを応答し | から印刷<br>カします。<br>します。 |
| フォーム名<br>印刷件数<br>印刷先          | 108<br>SYSPRT                              | 中間フ;<br>C:¥LPG¥              | ァイル名<br>PRTWRK10                    | 06031140.KE                                        | N                          |                       |
|                               |                                            |                              |                                     |                                                    |                            |                       |

#### 2.5 データの保存

LPG販売管理のデータは、すべて、LPGDTというフォルダにあります。EXCEL連携や 印刷イメージの一時データは、C:¥LPGフォルダにあります。

通常は、LPGDT内のデータを、毎日および月次で保存して下さい。

保存先は、MOディスク、外部ディスク、CD、DVD、別PCなど任意に決めて下さい。 手動で行う場合は、取り外しができる機器(例えばMOディスク)、自動で行う場合には、 外部ディスク、別PCがよいでしょう。

- 2. 5. 1 LPGデータベースの保存
- (1) 手動で行う場合1

次のようなコマンドを作り、メニューに登録します。例えば、MOディスクを使用するなら ば、月曜〜土曜で毎日交換、月次で新ディスクのように運用するとよいです。

BACKUP. BATの内容

(Y:¥LPGBATに作成)

COPY ¥¥ServserName¥LPGDATA¥LPGDT¥\*.BTR E: PAUSE

| ■ LPGメニュー(新)                      |
|-----------------------------------|
| 上書 08-05-20 DEMO LPG販売            |
| 2 販売管理・日次処理(基本)                   |
| 1 検針伝票の入力                         |
| <u>2 売上伝票の入力</u>                  |
| <u>3 入金伝票の入力</u>                  |
|                                   |
|                                   |
|                                   |
| / 人力データモニタリスト印刷                   |
|                                   |
| 9 担当別元上日計表の印刷                     |
| 10 商品別売上日計表の印刷<br>11 復会生別支上日計支の印刷 |
| 侍息先別売上日訂表の印刷                      |
| 12 元上日訂衣                          |
| 13 人団日前衣<br>14 主検針・監まの何別          |
| 14 木(快)町一見衣(いに)刷                  |
| 16 会データの保友(Mの)                    |
| IU エナーダの床仔(MU)                    |

例えば、このように登録し ます。

メニューは、C: ¥LPG¥BPFMENU. TXT です。

(2) 手動で行う場合 2

日にち毎に保存する機能を用意しています。

- メニューの、コマンドを、「C:¥LCLNAP¥BPFBAT¥BACK日次起動.BAT」にします。
- (内容)
  - rem
    - rem このバッチを、スケジューラから起動する
  - rem

C:¥LCLNAP¥BPFWIN¥MSNITBA3.EXE C:¥LCLNAP¥BPFBAT¥BACK日次.BAT

BACK日次.BATを、任意に変更します。

(内容)

MD E: ¥BACKUP¥LPGDATA¥DAY%1

XCOPY D:¥LPGDATA¥\*.\* E:¥BACKUP¥LPGDATA¥DAY%1 /S /F /E /H /R /Y /C /D /K

(3) 自動で行う場合

毎日、決めた時間に、2の手順を自動的に実行するように設定することができます。

(2) で作成した、C:¥LCLNAP¥BPFBAT¥BACK日次起動.BATを、「タスクスケジューラ」で、 任意の日付(=毎日)時刻で登録しておきます。

(4) 月次データの保存

月次の場合も、保存する内容は同じです。 しかし、毎日実行する必要はないので、プログラムを分けています。 使用するプログラムは、MSGETBAK.EXEです。 [手順] MSGETBAK.INI を作成します。

MSGETBAK. INIの内容

[WINDOW] MainWinPos=0,0 MessWinPos=0,0 MaxButton=yes IconButton=yes SysMenu=yes OpenSize=Normal WinSizeChange=on WindowTitle=(無題) MessageWindowTitle=(無題) MainWinSize=102,29 [MSGETBAK] ¥¥ServerName¥LPGDATA, E:¥BACKUP¥月次 (複数行記録

(複数行記述できます)

月次yymmというフォルダを作成してコピーします。yymmは、当年当月です。

<sup>◎</sup> E:ドライブ上のBACK¥LPGDATAフォルダ内に、DAY01~DAY31 のフォルダが作られ データが保存されます。

- 2.5.2 ハンディなどの日次データ
- (1) 検針データ(Prea検針)

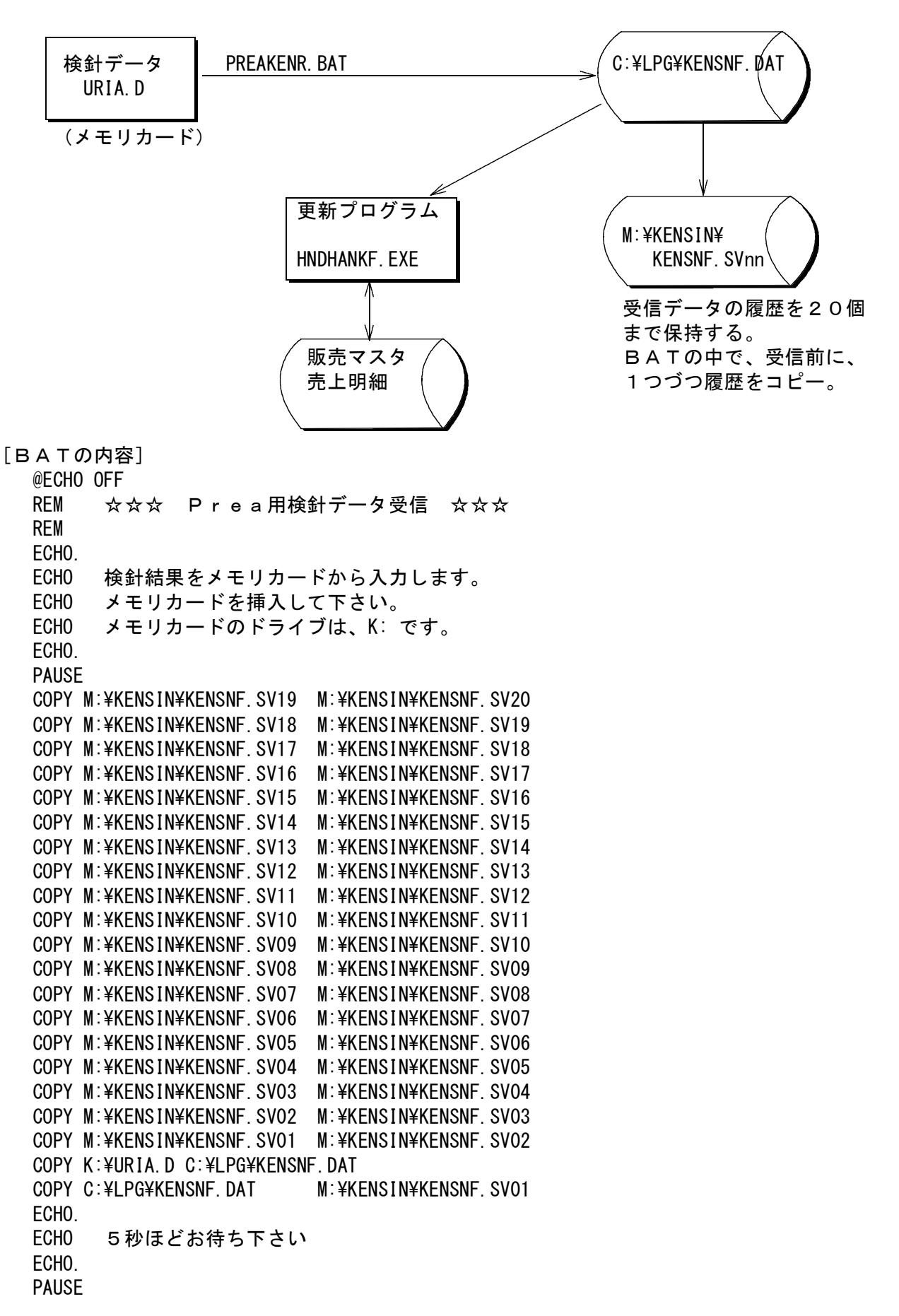

REM カード内でバックアップし、現ファイル名は削除 COPY K:¥URIA.D K:¥URIA.SAV DEL K:¥URIA.D

(2) 集金データ(Prea集金)

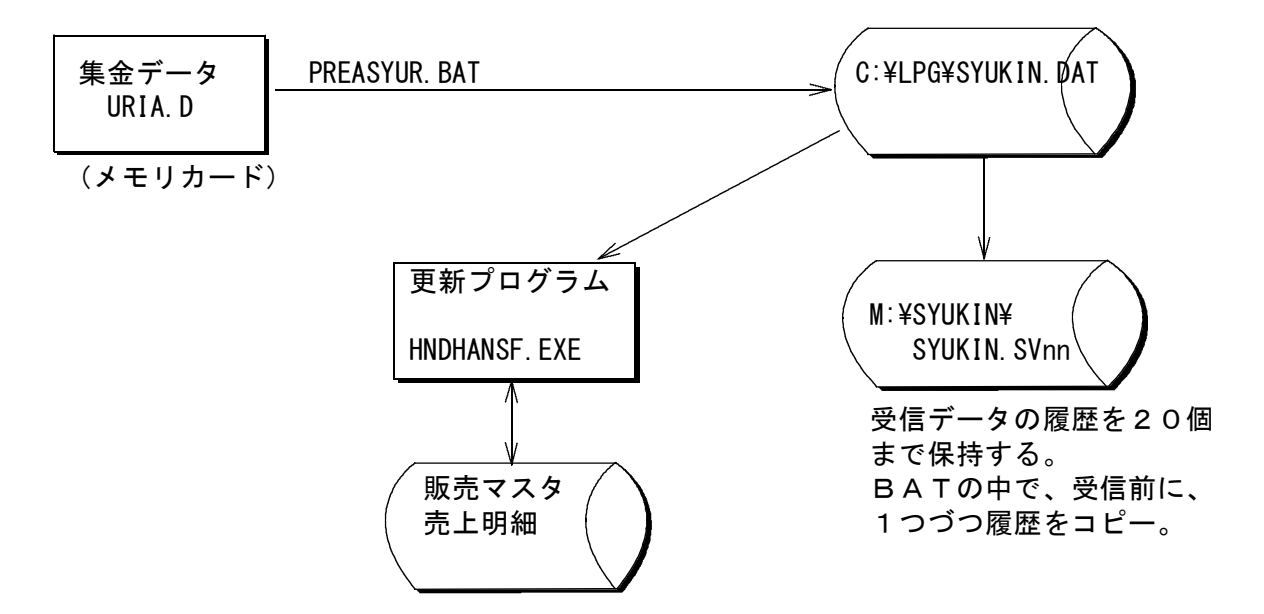

(3) 配送データ(BT1000)

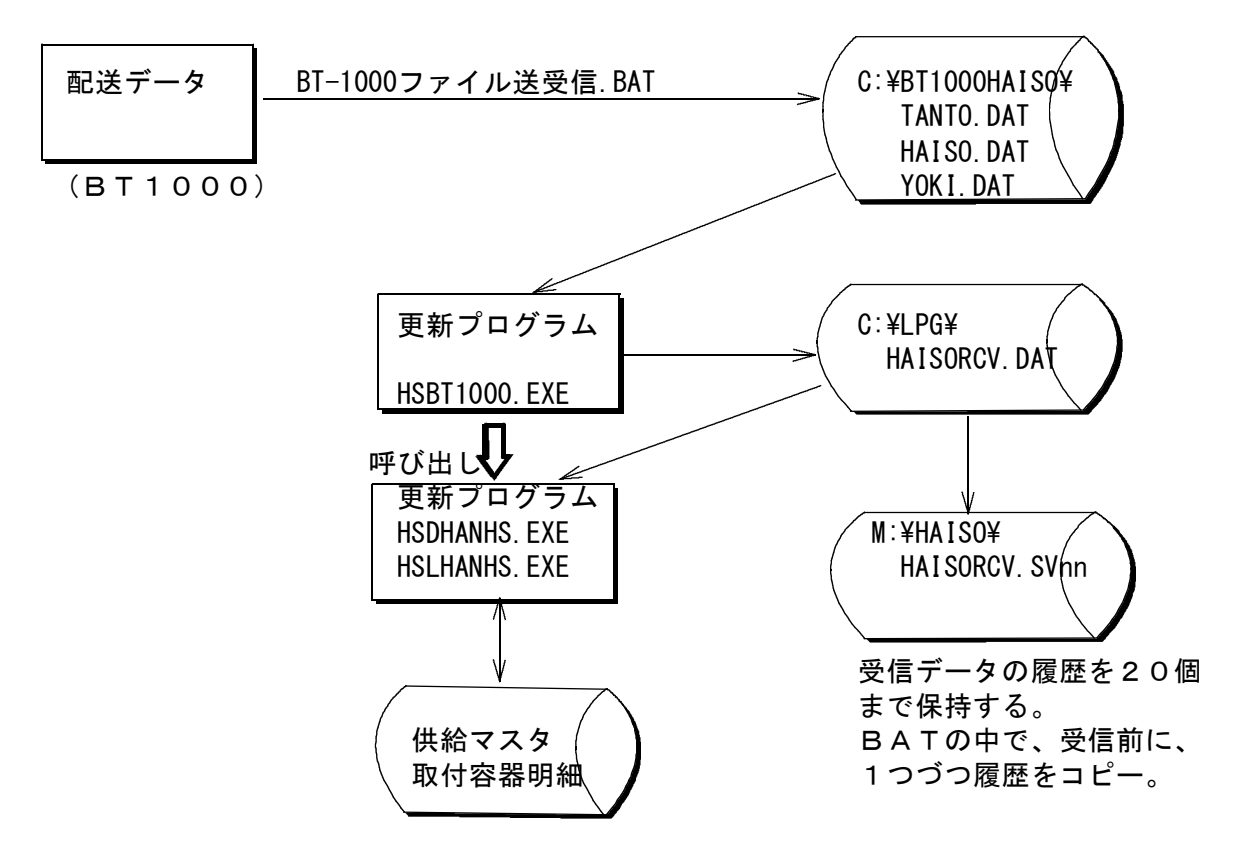

BT1000からの受信データは、3つに分かれているが、そのまま保存せず、更新形式に 変更した、HAISORCV. DATを保存する。